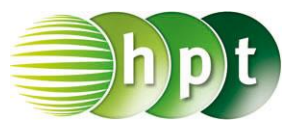

## Technologieeinsatz: Ableitungen Mathcad

Die Symbole für die Differentialrechnung befinden sich in der Symbolleiste Analysis

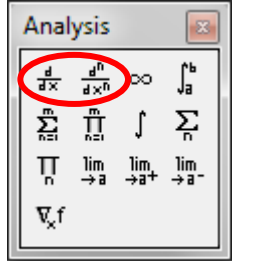

Nach Anklicken des Symbols müssen die Platzhalter passend ausgefüllt werden.

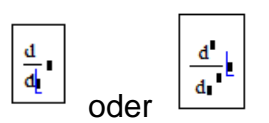

ZB: Die 1. Ableitung der Funktion  $f(x) = x^3 - 2x^2 + 1$  soll ermittelt und grafisch dargestellt werden.

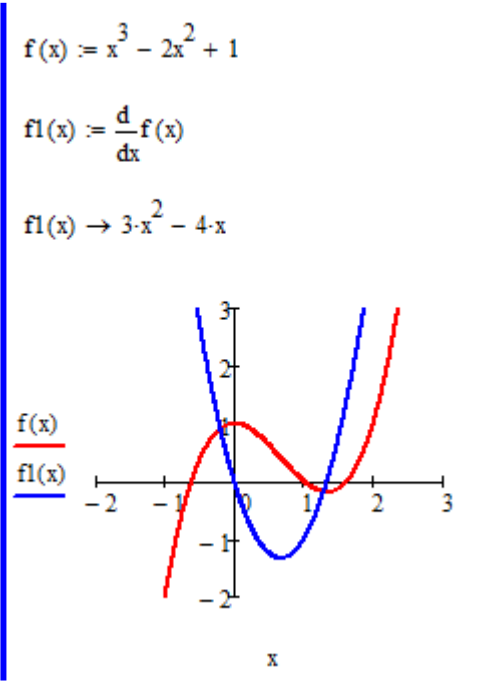

- Die Funktion f wird definiert.
- Um mit der Ableitungsfunktion weiter arbeiten zu können, wird diese unter f1 gespeichert.
- Die Ableitungsfunktion kann nur über die symbolische Auswertung (Strg + ... oder →) ausgegeben werden.

ZB: 1. Ableitung der Funktion  $f(x) = 3 \cdot \sinh(x)$ 

$$f(x) := 3 \cdot \sinh(x)$$
$$\frac{d}{dx} f(x) \rightarrow 3 \cdot \cosh(x)$$

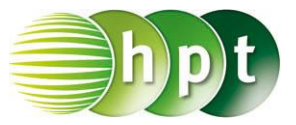

## Ableitung an einer bestimmten Stelle

Die Funktion muss zuerst allgemein abgeleitet werden, erst dann kann der Wert an der bestimmten Stelle ausgewertet werden.

ZB: Die 2. Ableitung von  $f(x) = 4x^3$  an der Stelle  $x_0 = 2$  soll berechnet werden.

$$f(x) := 4x^{3}$$
$$f2(x) := \frac{d^{2}}{dx^{2}}f(x)$$
$$f2(2) = 48$$